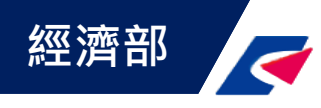

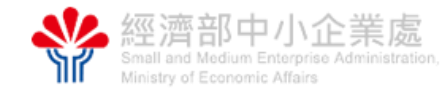

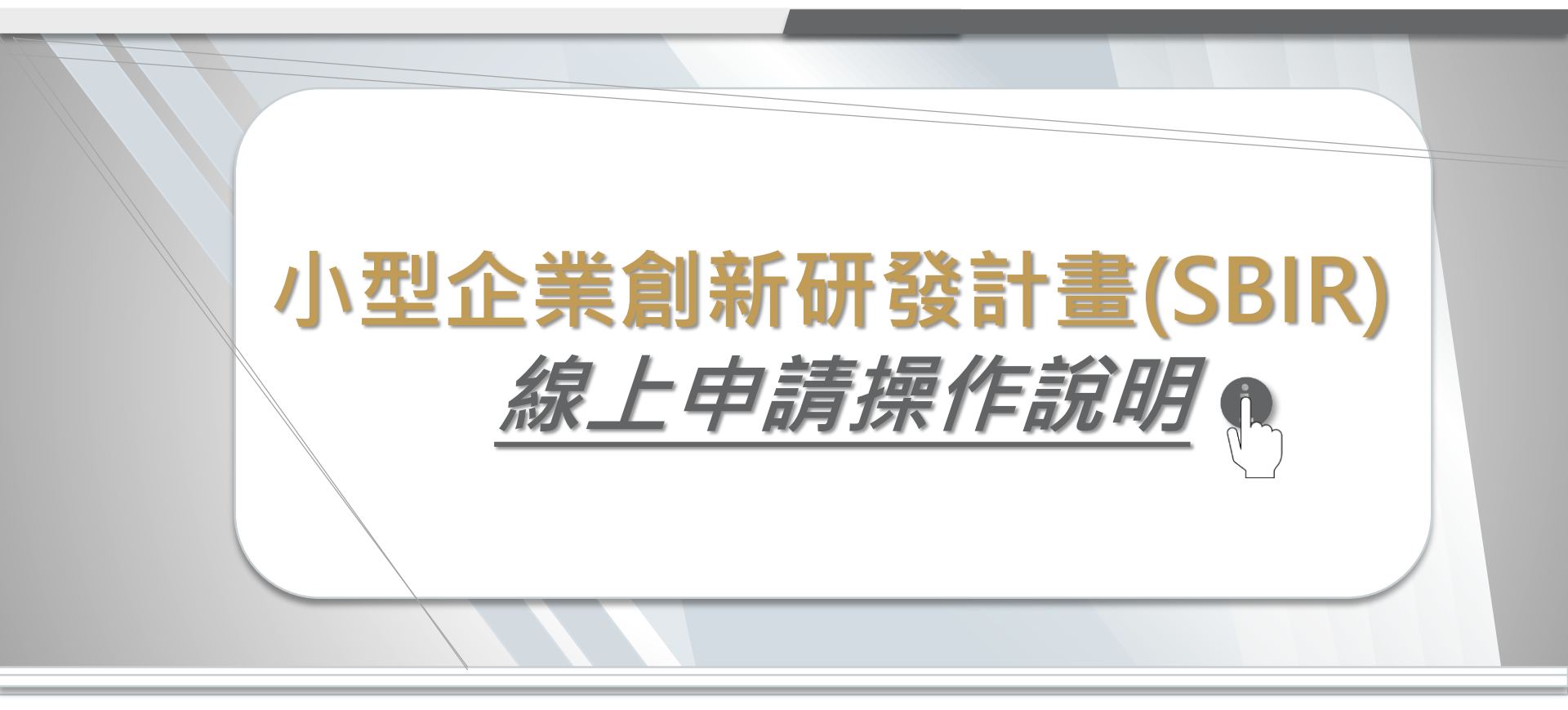

主辦單位:經濟部中小企業處 執行單位:財團法人中衛發展中心

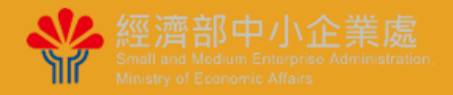

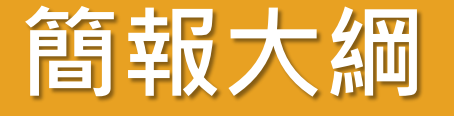

- 一、線上申請作業流程
- 二、帳號申請
- 三、申請計畫
- 四、計畫書申請表填寫說明
- 五、計畫書撰寫說明
- 六、完成計畫申請
- 七、聯絡方式

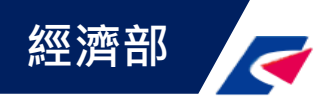

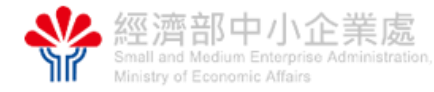

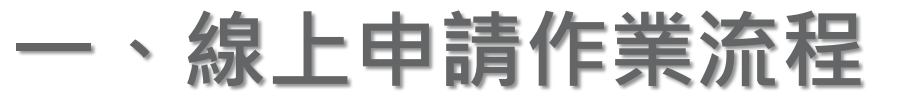

108年3月1日起全面線上申請 受理期間:隨到隨受理

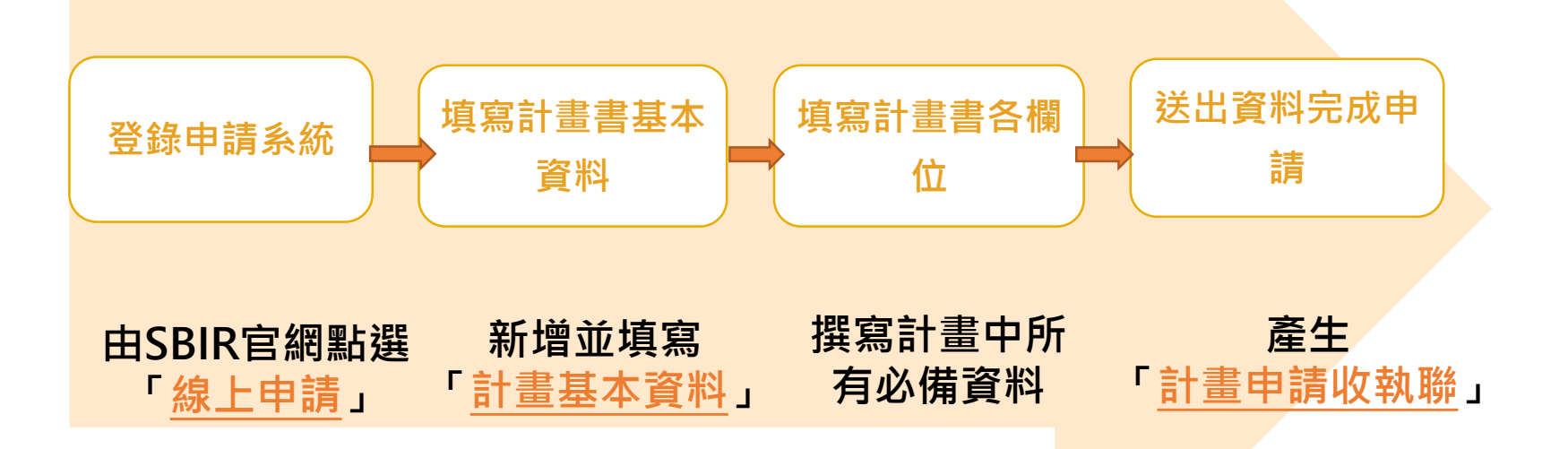

3

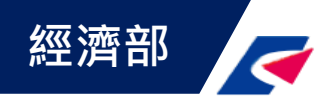

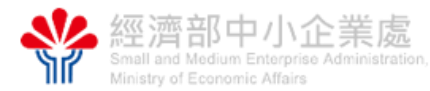

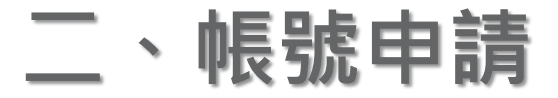

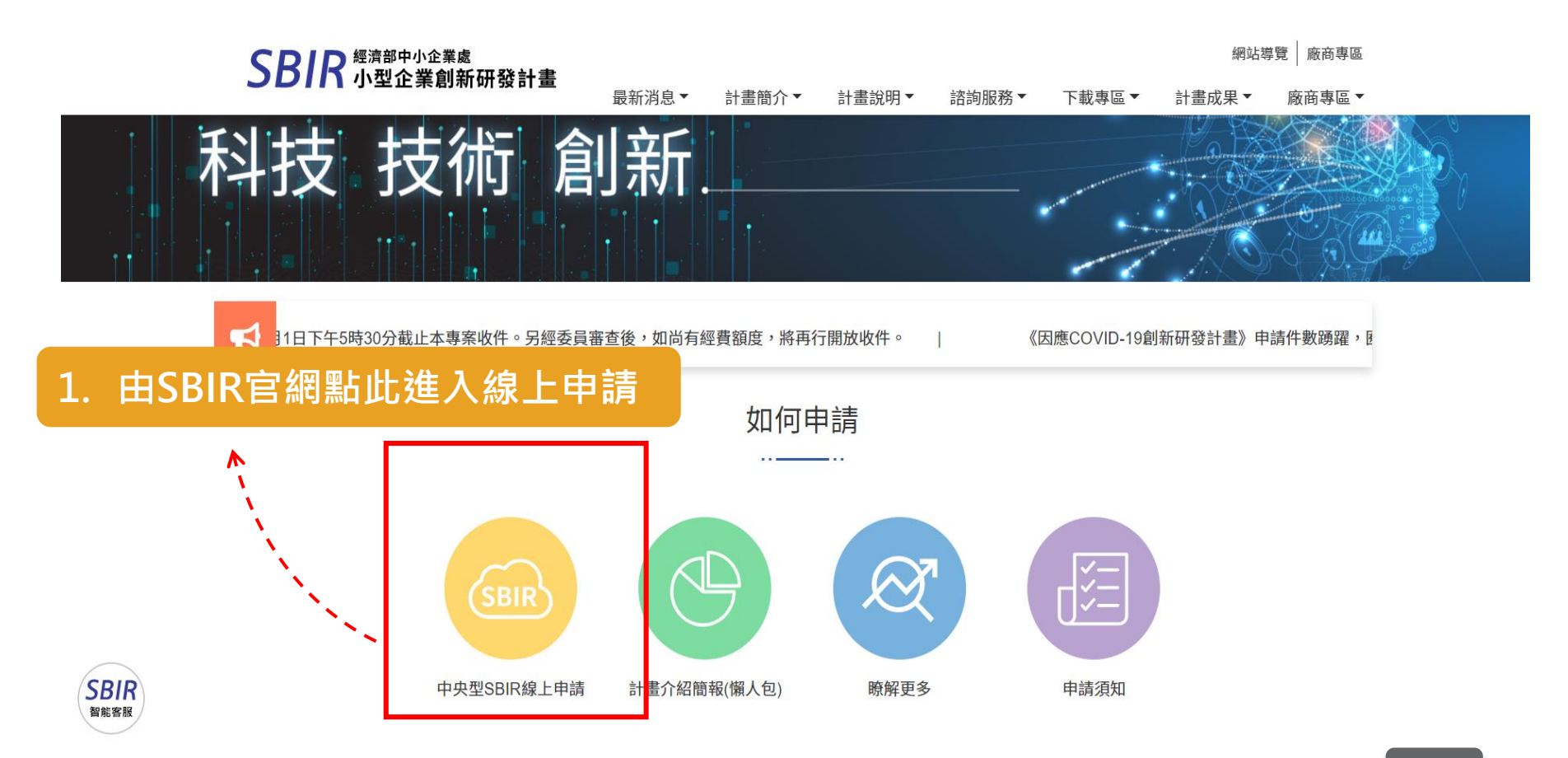

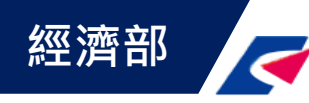

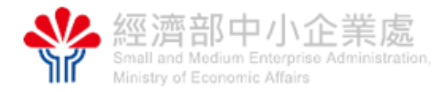

帳號申請

### 2. 首次使用本系統,請先點按帳號申請

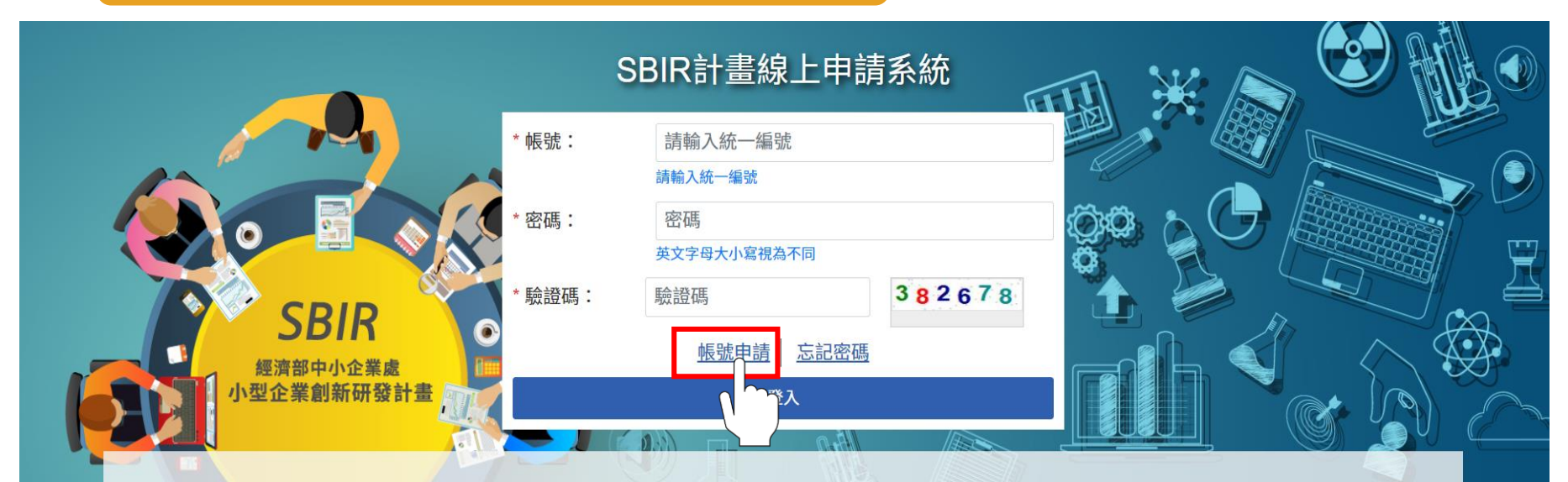

經濟部中小企業處小型企業創新研發計畫(SBIR)專案辦公室自110年1月1日起委由財團法人中衛發展中心持續維運

為因應執行單位更替,自110年起小型企業創新研發計畫(SBIR)專案辦公室聯絡資訊調整如下:

收件單位:小型企業創新研發計畫(SBIR)專案辦公室(財團法人中衛發展中心)

收件地址:台北市中正區杭州南路一段15-1號3F

免付費專線電話:0800-888-968

Email: <u>sbir1@admail.csd.org.tw</u> | <u>sbir2@admail.csd.org.tw</u>

另因線上申請系統進行維護,SBIR計畫將自109年12月25日下午6時至110年1月1日上午9時暫停線上申請功能, 暫存於系統上之申請資料請務必於109年12月25日下午6時前完成送件或自行存檔,逾時將清除所有暫存資料,造成不便之處,敬請見諒。

主辦單位: 🌺 經濟部中小企業處 執行單位: 🌲 類中衛發展中心

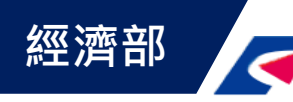

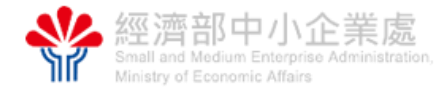

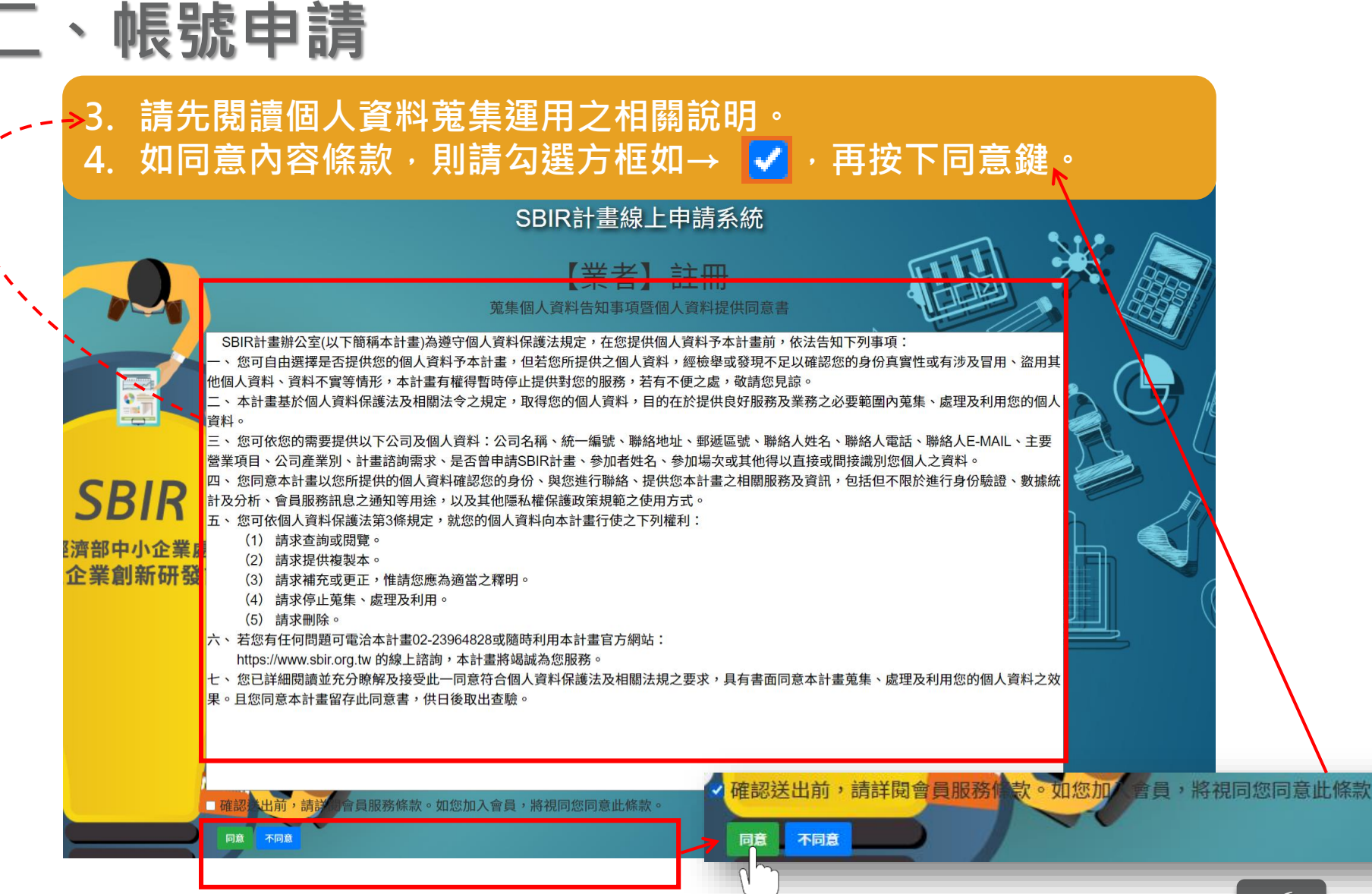

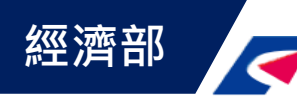

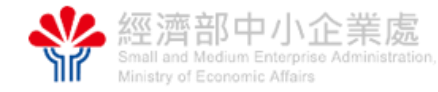

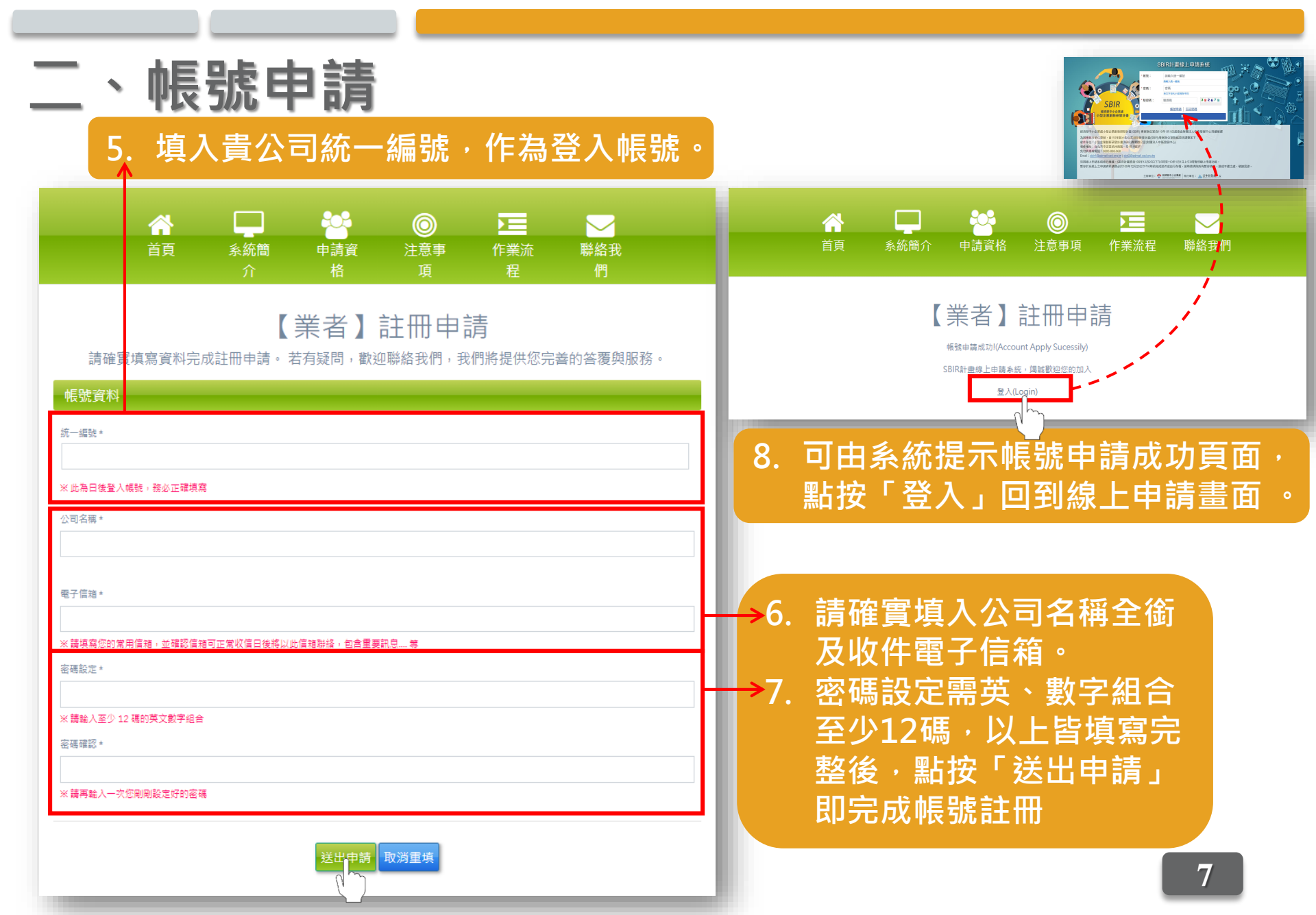

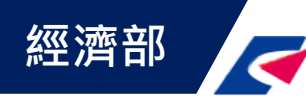

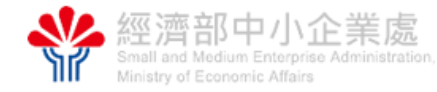

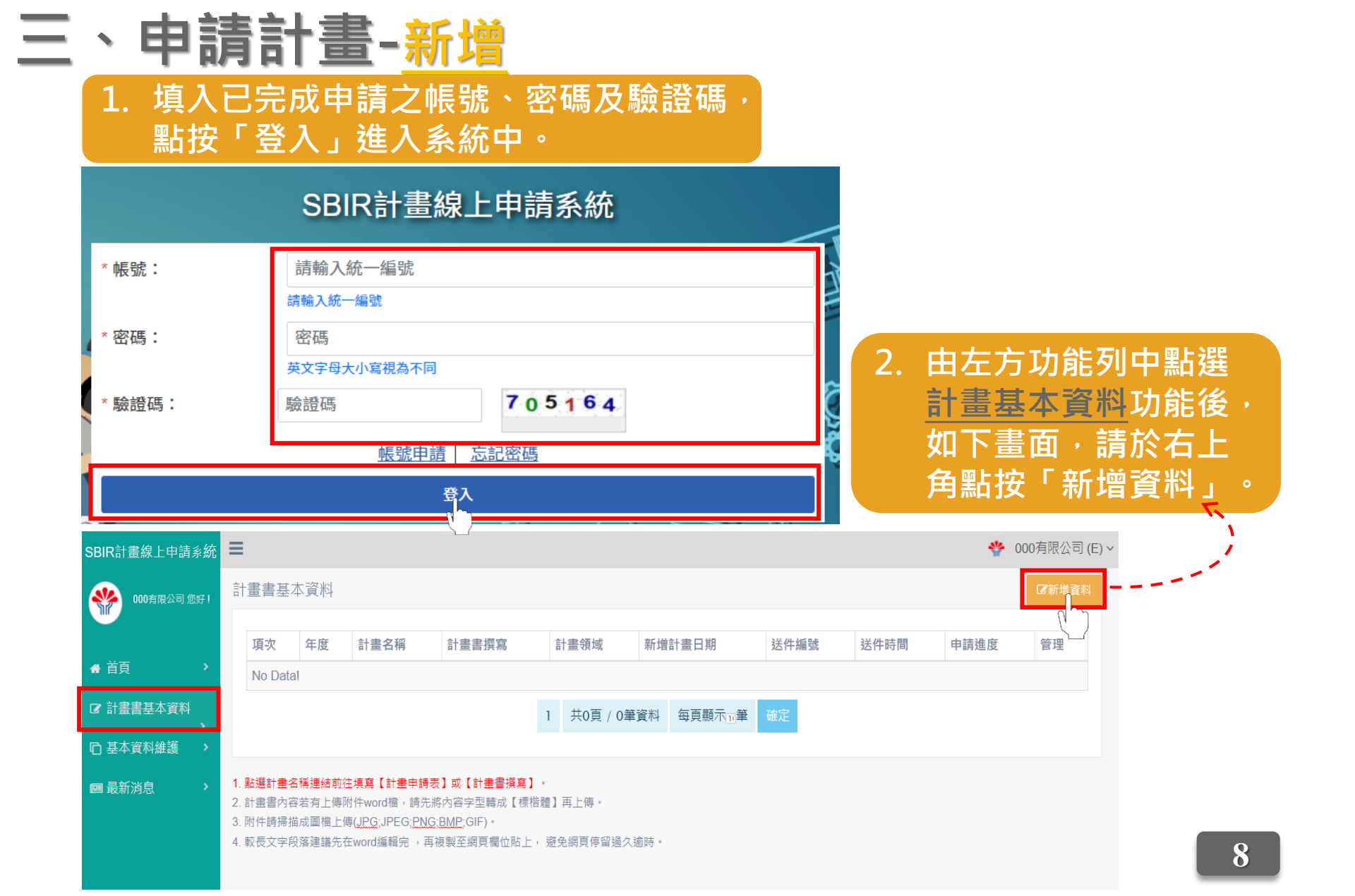

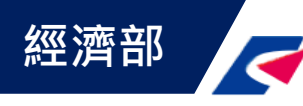

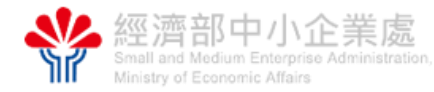

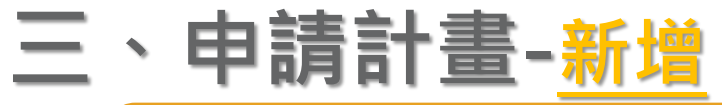

7.標註\*的部分為必填欄位,請確實填寫或點選資料。
 4.填寫完成後,請按下「送出存檔」,該計畫名稱將出現於計畫

基本資料列表畫面中。

計畫申請

#### 計畫書基本資料

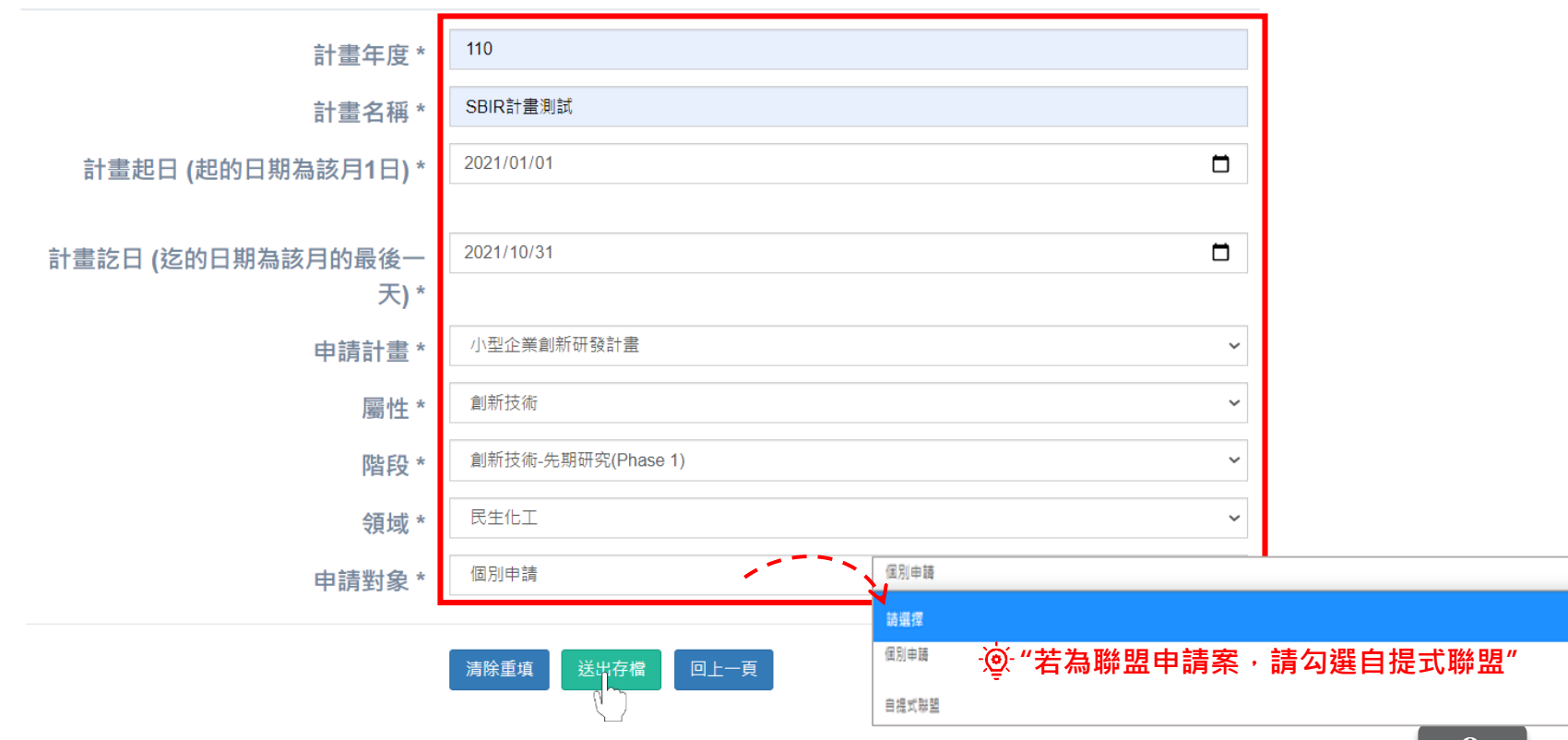

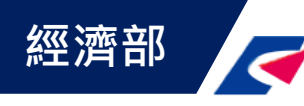

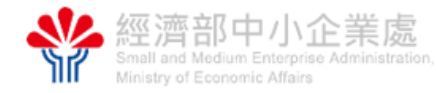

# 四、計畫書申請表填寫說明

- 1. 點選對應欲新增之計畫名稱,點按「計畫申請表」進入填寫基本資料。
- 2. 標註 \* 的部分為必填欄位,請確實填寫或點選資料。

| SBIR計畫線上申請系統 | ≡ *                                                                                                    | ooo有限公司 (E) ~ |
|--------------|----------------------------------------------------------------------------------------------------|---------------|
|              | 計畫書基本資料                                                                                                    | ☑新增資料         |
|              | Copy CSV Print Search:                                                                                                    |               |
| ▲ 首頁 >       | 項次 上 年度 计 計畫名稱 计 計畫書撰寫 计 計畫領域 计 新增計畫日期 计 送件編號 计 送件時間 计 申請進度 计 管                                                                                                    | 管理            |
| ☞ 計畫書基本資料    | 1     110     SBIR計畫測試     計畫申請表       2020/12/30     申請中                                                                                                    |               |
| ▶ ► 本資料維護 →  | 1 共1頁 / 1筆資料 每頁顯示11筆 確定                                                                                                    |               |
| @ 最新消息 >     | ● 10000       ● 10000         ● 10000       ● 10000         ● 10000       ● 10000         ● 10000       ● 10000         ● 10000       ● 10000         ● 10000       ● 10000         ● 10000       ● 10000         ● 10000       ● 10000         ● 10000       ● 10000         ● 10000       ● 10000         ● 10000       ● 10000         ● 10000       ● 10000         ● 10000       ● 10000         ● 10000       ● 10000         ● 10000       ● 10000         ● 10000       ● 10000         ● 10000       ● 10000         ● 10000       ● 10000         ● 10000       ● 10000         ● 10000       ● 10000         ● 10000       ● 10000         ● 10000       ● 10000         ● 10000       ● 10000         ● 100000       ● 10000         ● 10000       ● 10000         ● 10000       ● 10000         ● 10000       ● 10000         ● 10000       ● 10000         ● 10000       ● 10000         ● 10000       ● 10000         ● 10000       ● 10000         <                                                                                                    |               |
|              | ····································                                                                                                    |               |
|              | Normalization     ····································                                                                                                    |               |
|              | Company Company |               |
|              |                                                                                                    |               |
|              | Total Stratement                                                                                                    |               |
|              | Image: Comparison of the comparison of the compariso                          |               |
|              | ERE ERE ERE ERE ERE ERE ERE ERE ERE ERE                                                                                                    | 10            |

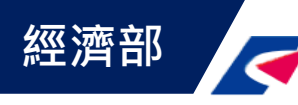

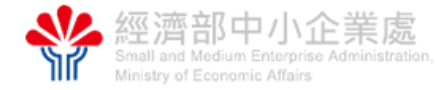

# 四、計畫書申請表填寫說明-<u>公司基本資料</u>

### 3. 標註 \* 的部分為必填欄位,請確實填寫或點選資料。

#### 計畫申請

| 1、公司基本資料                    |               |
|-----------------------------|---------------|
| 公司統一編號 *                    | 21234567      |
| 公司名稱 *                      |               |
| 創立日期 *                      | 2018/01/01    |
|                             |               |
| 公司聯絡電話格式: (00)0000-0000 *   | (02)8521-1111 |
| 公司傳真號碼 格式: (00)0000-0000 *  | (02)8521-1111 |
| 負責人 *                       | な法語           |
| 身分證字號 *                     | A1111111      |
| 出生年月日 *                     | 1980/01/01    |
|                             |               |
| 實收資本額(千元)*                  | 50000         |
| 企業規模*                       | 中小企業 🗸        |
| 前一年度營業額(千元)(若公司當年度成立 · 此欄位不 | 35000         |
| 需填寫)                        |               |
| 純益率 (可參考「年度損益及稅額計算表第54項」) * | 6.00          |
| 員工人數 *                      | 12            |
| 主要產品或服務 *                   | 系統開發          |
|                             | 1             |

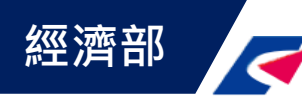

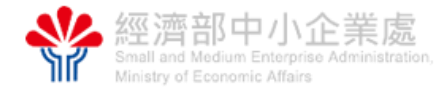

# 四、計畫書申請表填寫說明-<u>公司基本資料</u>

### 4. 標註 \* 的部分為必填欄位 · 請確實填寫或點選資料 ·

| 登記 <b>地址 郵</b> 遞區號(3+3) *               | 247035                      |
|-----------------------------------------|-----------------------------|
| - 11 11 + 11 + 11 + 11 + 11 + 11 + 11 + |                             |
| 盘記地址 ^                                  | #1601 154英語加加圖 ◆ 1777 16    |
| 通訊地址 郵遞區號( <b>3+3)</b> *                | 247035                      |
| 通訊地址*                                   | 新北市 🖌 蘆洲區復興路159號            |
| 研發單位郵遞區號(3+3)                           |                             |
| 研發單位地址                                  |                             |
| 工廠郵遞區號(3+3)                             |                             |
| 工廠地址                                    |                             |
| 工廠登記編號                                  |                             |
| 是否符合青創(負責人45歲以下)且新創(公司成立5年<br>以內)公司     | 否(免填下題) 是(續填下題)             |
| 是否同意青年創業家、或創投業者參與所提計畫之審                 | 否 是(若有須迴避之同業競爭者,請填寫附件一)     |
| 查                                       | ⑨ "若為中央地方攜手方案·請務必勾選並填入推薦日期" |
| 是否為中央地方攜手方案                             | 否(免填下題)  是(續填下題)            |
| 推薦(函)日期                                 | 2020/12/01                  |
|                                         |                             |
| 主要關鍵核心技術(主導廠商填寫即可)                      | <u> 条統開發</u>                |
|                                         |                             |
|                                         |                             |
| 產業領域別                                   | 19.電腦、電子產品及光學製品製造業          |

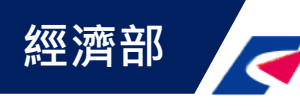

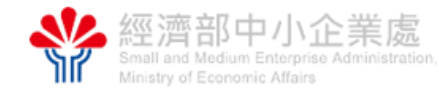

# 四、計畫書申請表填寫說明-<u>計畫參與人員聯絡資料</u>

### 5.1、2部分標註\*的部分之必填欄位·皆確實填寫或點選資料完成後 按下「送出存檔」,即完成計畫書申請表填寫。

#### 2、計畫參與人員聯絡資料

| 計畫主持人 *                      | 王小明                      |
|------------------------------|--------------------------|
| 聯絡電話 格式: (00)0000-0000:*     | (02)1234-5678            |
| 行動電話 格式 : <b>0000-000000</b> | 0930-123456              |
| 傳真號碼 格式: (00)0000-0000       | (02)1234-5679            |
| 電子信箱 *                       | A12345@admail.csd.org.tw |
| 計畫聯絡人 *                      | 林玲七                      |
| 聯絡電話 格式: (00)0000-0000:*     | (02)1234-5678#123        |
| 行動電話 格式 : 0000-000000        | 0930-123456              |
| 傳真號碼 格式: (00)0000-0000       | (02)1234-5679            |
| 電子信箱 *                       | A12345@admail.csd.org.tw |
| 計畫專責 財務會計 *                  | 吳小華                      |
| 聯絡電話 格式: (00)0000-0000:*     | (02)1234-5678#456        |
| 行動電話 格式 : 0000-000000        | 0919-111111              |
| 傳真號碼 格式: (00)0000-0000       | (02)1234-5679            |
| 電子信箱 *                       | A6789@admail.csd.org.tw  |
|                              | 計畫主持人 *                  |

1 亚路险限力大涝学老卫武县,进入则持穷业主体。

清除重填 送出存檔 回上一頁

1 研發聯盟之主導業者及成員,請分別填寫此表格。

2 是否同意青年創業家或創投業者參與所提個案計畫之審查選"是",若有須迴避之同業競爭者,請填寫附件一。

3.主要關鍵技術只需主導廠商填寫。

4.計畫主持人、聯絡人須為公司正式員工(具有公司勞保身分者)

▶ 5.若為聯盟案,只需填寫主導廠商的計畫主持人、聯絡人

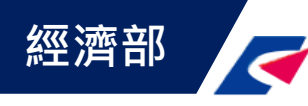

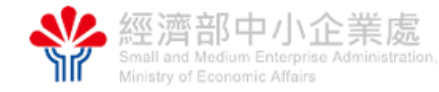

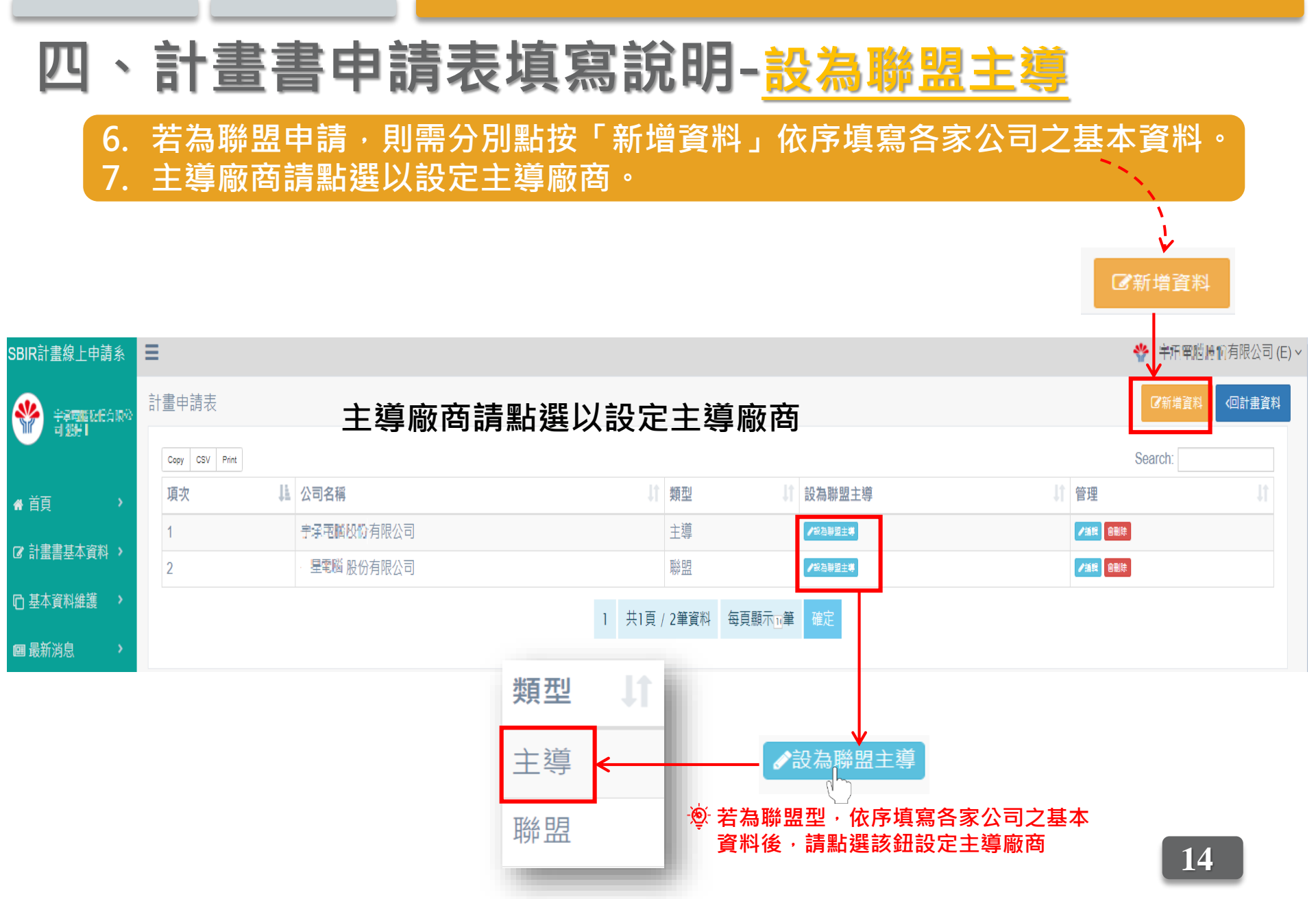

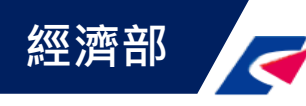

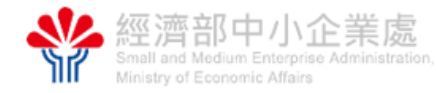

# 五、計畫書撰寫說明

點選「計畫撰寫」進入編輯填寫計畫資料。
 依序進入各資料夾,進入個分頁點按各細項編輯填寫。

| SBIR計畫線上申請系統                         | ≡                                                                                                    |                                                                                                    |                                                                                                    |                            |          |                                                                                    |                                        |                                                                    |        | **                     | 000       | ⊃有限公司(E) ~ |
|--------------------------------------|----------------------------------------------------------------------------------------------------|----------------------------------------------------------------------------------------------------|----------------------------------------------------------------------------------------------------|----------------------------|----------|------------------------------------------------------------------------------------|----------------------------------------|--------------------------------------------------------------------|--------|------------------------|-----------|------------|
| <b>000</b> 有限公司 您好!                  | 計畫書                                                                                                    | 基本資料                                                                                                    |                                                                                                    |                            |          |                                                                                    |                                        |                                                                    |        |                        |           | ☑新增資料      |
| ···································· | Copy<br>項办                                                                                                    | CSV Print<br>在度 11                                                                                                    | 計畫名稱 (                                                                                                    | 計畫書撰寫                      |          | 計畫領域 ↓↑                                                                            | 新增計畫日期                                 | ↓<br>↓<br>↓<br>↓<br>↓<br>↓<br>↓<br>↓<br>↓<br>↓<br>↓<br>↓<br>↓<br>↓ | 送件時間   | Search:<br><b>申請進度</b> | 管理        |            |
| ☞ 計畫書基本資料<br>▶                       |                                                                                                    | 110                                                                                                    | SDIK訂重测訊                                                                                                    |                            | 1974-200 |                                                                                    | 2020/12/30                             |                                                                    |        | 中调中                    | 8 200 TEL |            |
| □ 基本資料維護                             | eserismist ear                                                                                                    | S STATI                                                                                                    | ~                                                                                                    | • -17825868273-01-<br>     | 」<br>計   | 共1頁/1単<br>·圭圭撰容                                                                    | 具料 · 母只溆/                              | 111半 唯化                                                            |        |                        |           |            |
| ■ 最新消息 >                             | <ul> <li>The second second sec</li></ul> | Ungenes<br>an const.<br>an const.<br>an const.<br>an constant<br>and constant<br>and | en varante en varante en varante en varante en varante en varante en varante en varante en varante en varante e<br>En varante en varante en varante en varante en varante en varante en varante en varante en varante en varante en | <b>†畫書</b> 뫩<br>型轉成<br>∓)。 |          | ■ 目 洪 忝<br>■計畫基本資料                                                                 | 樹                                      |                                                                    |        |                        |           |            |
|                                      | 4.                                                                                                    | <ul> <li>a. 1.80 mm/s/s</li> <li>a. 1.80 mm/s/s</li> <li>b. 1.80 mm/s/s</li> <li>b. 1.80 mm/s/s</li> <li>b. 1.80 mm/s/s<th>n<br/>H<br/>H<br/>H<br/>H<br/>H<br/>H<br/>H<br/>H<br/>H<br/>H<br/>H<br/>H<br/>H<br/>H<br/>H<br/>H<br/>H<br/>H<br/>H</th><th><u>負欄位</u>)</th><th></th><th>■計畫摘要表</th><th>20</th><th></th><th></th><th></th><th>Ľ</th><th></th></li></ul>                                                                                                    | n<br>H<br>H<br>H<br>H<br>H<br>H<br>H<br>H<br>H<br>H<br>H<br>H<br>H<br>H<br>H<br>H<br>H<br>H<br>H                                                                                                    | <u>負欄位</u> )               |          | ■計畫摘要表                                                                             | 20                                     |                                                                    |        |                        | Ľ         |            |
|                                      |                                                                                                    | Hitsh<br>Hitshan (Harden Harden)<br>Hitshan (Harden)<br>Hitshan (Harden)                                                                     |                                                                                                    |                            |          |                                                                                    | ///▼<br>司基本資料<br>連及財務狀況<br>司近三年主要約<br> | ▼<br>經營之產品項                                                        | 目、銷售業績 | 及市場占有率                 |           |            |
|                                      |                                                                                                    | <ul> <li>энтех<br/>мала то<br/>мала то<br/>на поставите на поставите<br/>на поставите на поставите на поставите<br/>на поставите на поставите на поставите<br/>на поставите на поставите на поставите<br/>на поставите на поставите на поставите на поставите<br/>на поставите на поставите на поставите на поставите на поставите<br/>на поставите на поставите на постав</li></ul>                                                                                                    | n<br>Antogatikonstenstygstowe<br>Antogatikonstenstygstowe                                                                                                    |                            |          | □ _ \ \\[<br>]<br>□ _ \<br>□ _ \<br>□ _ \<br>□ _ \<br>□ _ \<br>□ _ \<br>□ _ \<br>] | 過得獎項及與<br>過得獎項及與<br>與政府相關研<br>前申請中之政/  | 本計畫相關之<br>發計畫之實績<br>府補助計畫                                          | 專利     |                        |           | 15         |

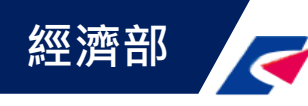

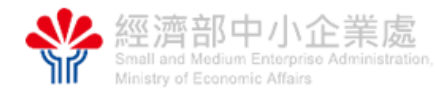

# 五、計畫書撰寫說明-<u>公司概況</u>

點選「公司基本資料」進入編輯填寫前三大持股人。
 若為聯盟案,各家廠商須分別填寫公司前三大持股人。

| 計畫書撰寫                                                         | 壹、公司概況 > 一、公司基本資料                          |                                                                              | < 回計畫書撰寫                                |
|---------------------------------------------------------------|--------------------------------------------|------------------------------------------------------------------------------|-----------------------------------------|
| ≧計畫基本資料                                                       | Copy CSV Print                             |                                                                              | Search:                                 |
| ≈計畫協亜圭                                                        | 項次 📙 公司名稱 🔰 統一編                            | i號 11 創立日期 11 負責人 11 主導廠商                                                    | ↓↑ 管理 ↓↑                                |
| □□□□□□□□□□□□□□□□□□□□□□□□□□□□□□□□□□□□□□                        | 1 二术 軍 顧 股 份 有 限 公司 21234                  | 567 2020/12/30 李菁娟 主導                                                        | ●董事、監察人或其他負責人持股比例                       |
| ▲ 青、公司概況                                                      | 2 量電攝股份有限公司 28123                          | 456 2020/12/30 李慧娟 聯盟                                                        | ▲董事、監察人或其他負責人持般比例                       |
| □□□□□□□□□□□□□□□□□□□□□□□□□□□□□□□□□□□□□□                        |                                            | 1 共1頁 / 2筆資料 每頁顯示11筆 確定                                                      |                                         |
| □ 二、營運及財務狀況→ □公司近三年主要經營之產品項目                                  | 董事、監察人或其他負責人持股比例"請依序                       | ,<br>;點按「新增資料」進入填寫前三大持                                                       | ▶ 1000 1000 1000 1000 1000 1000 1000 10 |
| ≧三、研發成果→                                                      |                                            |                                                                              |                                         |
| ➡已過得獎項及與本計畫相關之具<br>●四, 於問政应相關理發計書之實信                          | 項次 董事、監察人或其他負責人                            | 持有股份                                                                         | 持股比例     管理                             |
| <ul> <li>□四、参兴政府伯蘭町段百重之員額</li> <li>□五、目前申請中之政府補助計畫</li> </ul> | No Data!                                   |                                                                              |                                         |
|                                                               |                                            | 1 共0頁 / 0筆資料 每頁顯示11筆 確定                                                      |                                         |
|                                                               | 董事、監察人或其他負責人持股比例                           |                                                                              |                                         |
|                                                               | 董事、監察人或其他負責人* 董事長李小林                       | *                                                                            |                                         |
|                                                               | 持有股份(千股)* 1000                             |                                                                              |                                         |
|                                                               | 持股比例 * 70                                  |                                                                              |                                         |
|                                                               |                                            |                                                                              |                                         |
|                                                               | 清除重填<br>董事、監察人或其他負責人 / 持有股份(千股) / 持股比例 皆為/ | <sup>送≝存檔</sup> <sup>回⊥─頁</sup><br><sup>波填 <sup>●</sup> "確認填寫完成按下該鈕存檔"</sup> | 16                                      |

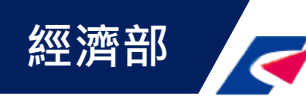

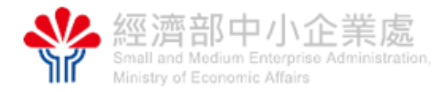

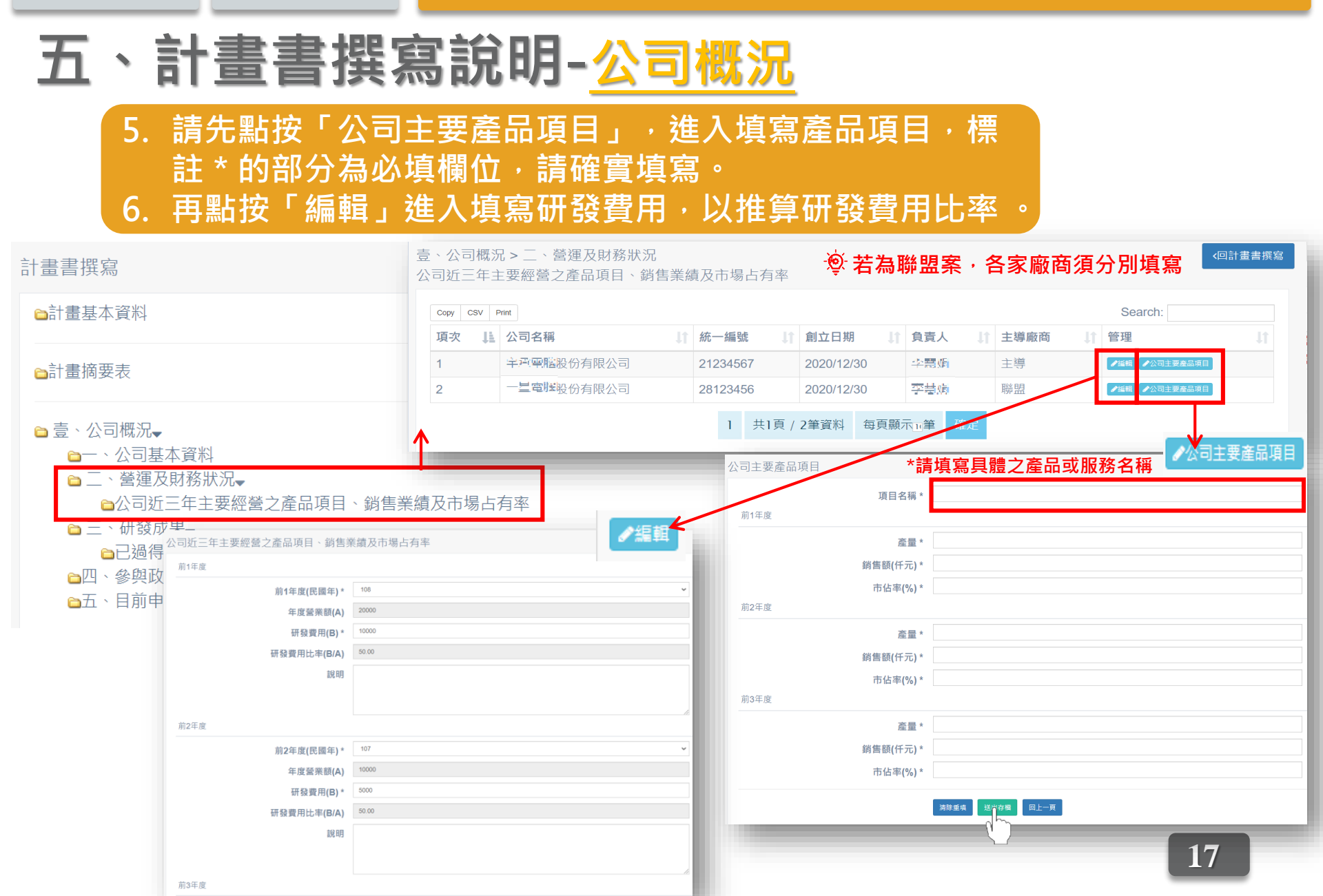

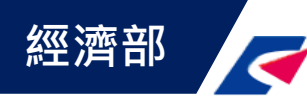

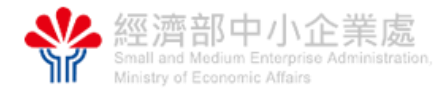

## 五、計畫書撰寫說明-<u>公司概況</u>

- 7. 如有相關專利或獎項·請依範例填寫。相關證書則請於「附件五 其他佐 證資料」中附上。
- 8. 填寫之專利應為公司或負責人所擁有之專利,若為研發人員個人所擁有 之專利,應陳述於參與計畫研究發展人員簡歷表內。

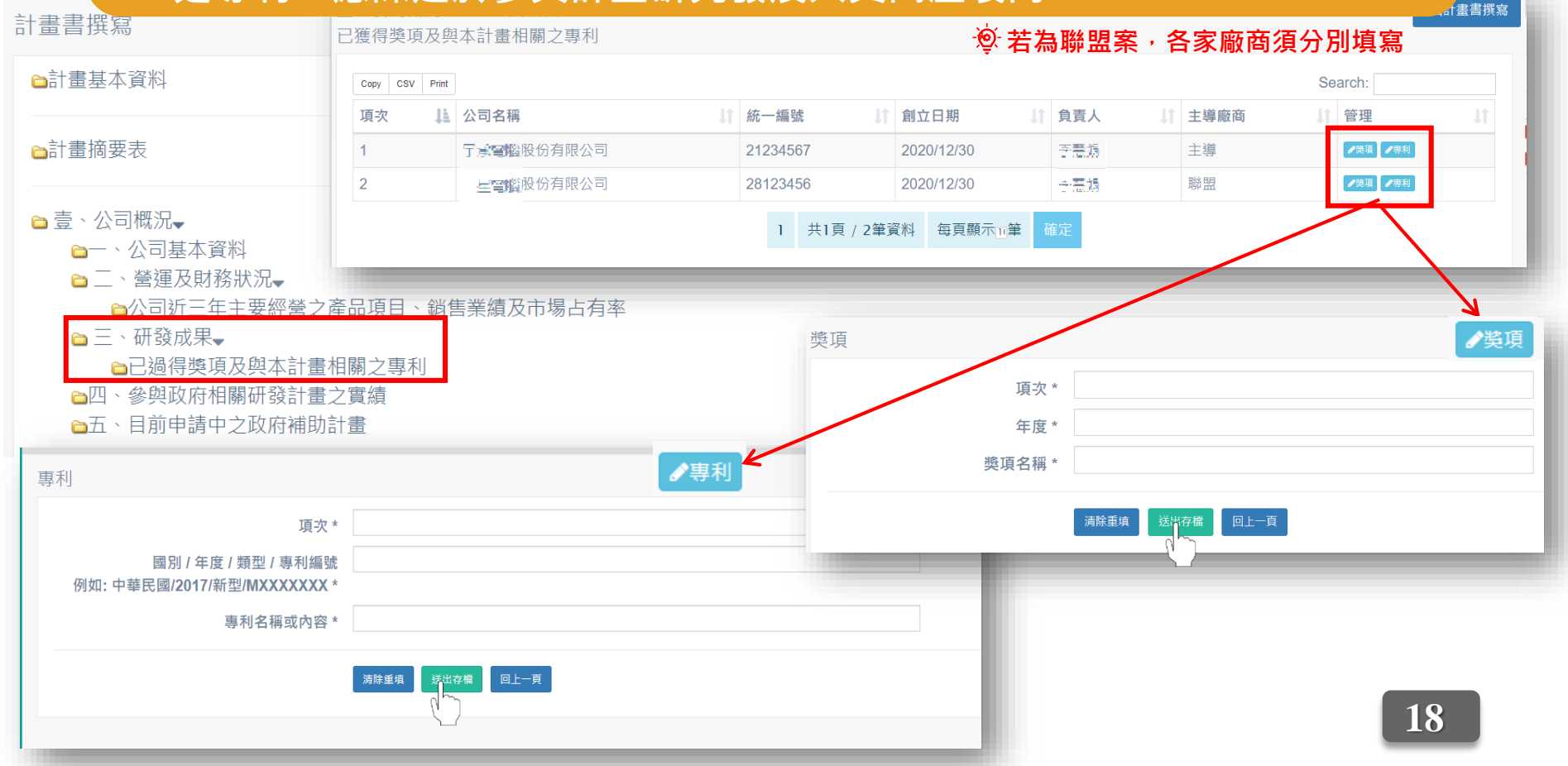

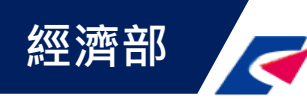

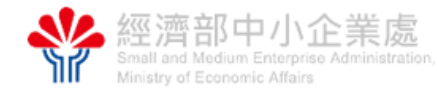

# 五、計畫書撰寫說明-<u>公司概況</u>

## 如曾有參與或刻正執行之政府相關之研發計畫,請選擇類別並詳實填寫各項 相關資料。 10.如刻正申請其他計畫中,則請填寫次頁「五、目前申請中之政府補助計畫」

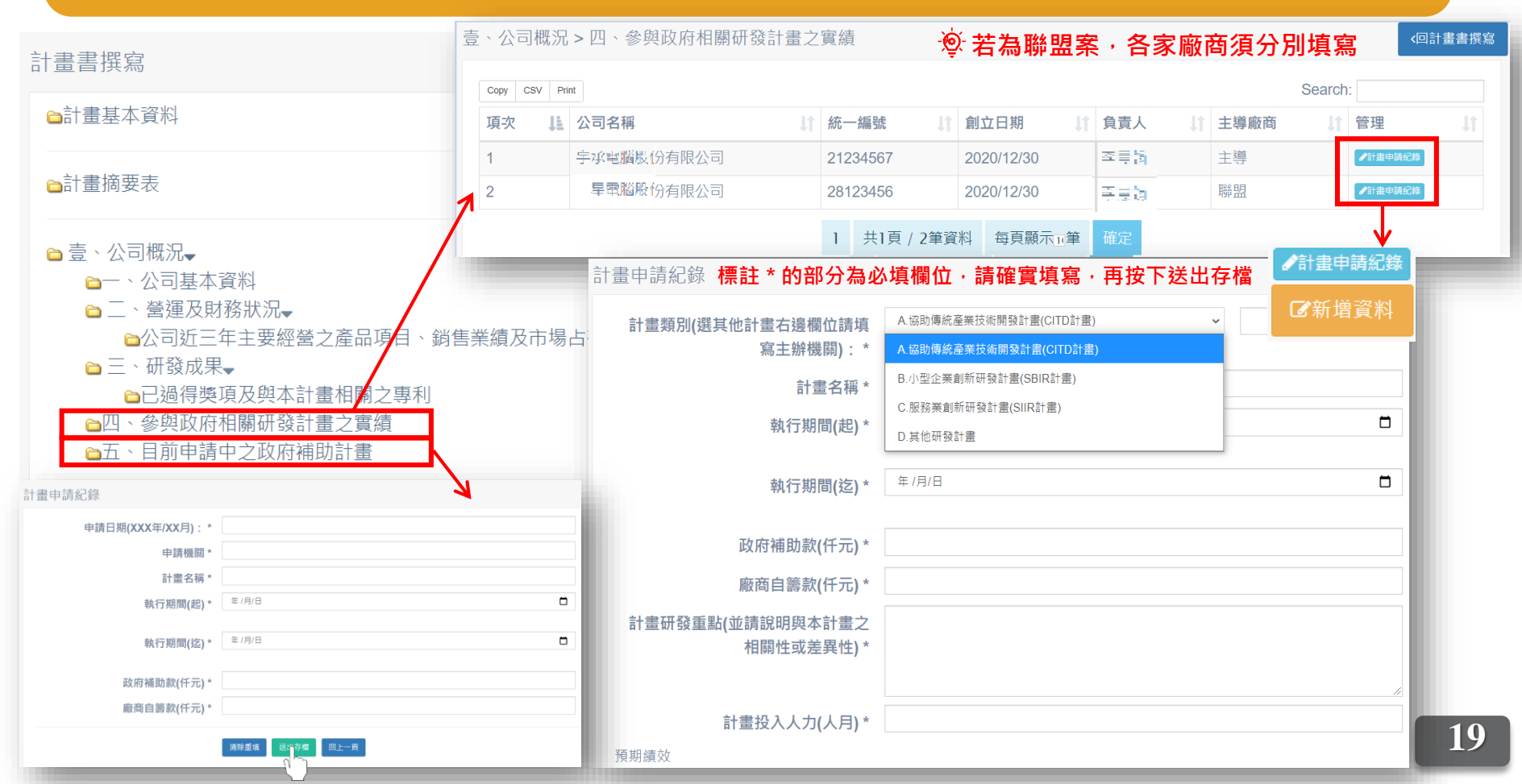

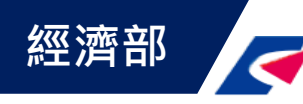

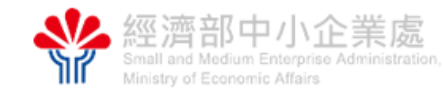

# 五、計畫書撰寫說明-<u>計畫內容與實施方式、智財分析</u>

11.請點按各資料夾中分項內「新增資料」鈕,逐項填入計畫書各部分內容。 可將圖檔(JPG;JPEG;PNG;BMP;GIF)或word檔(內容字型請轉成【標楷 體】)作為相關附件上傳。較長之文字段落建議先於word編輯完,再複 製至網頁欄位貼上,以避免網頁停留過久而逾時。

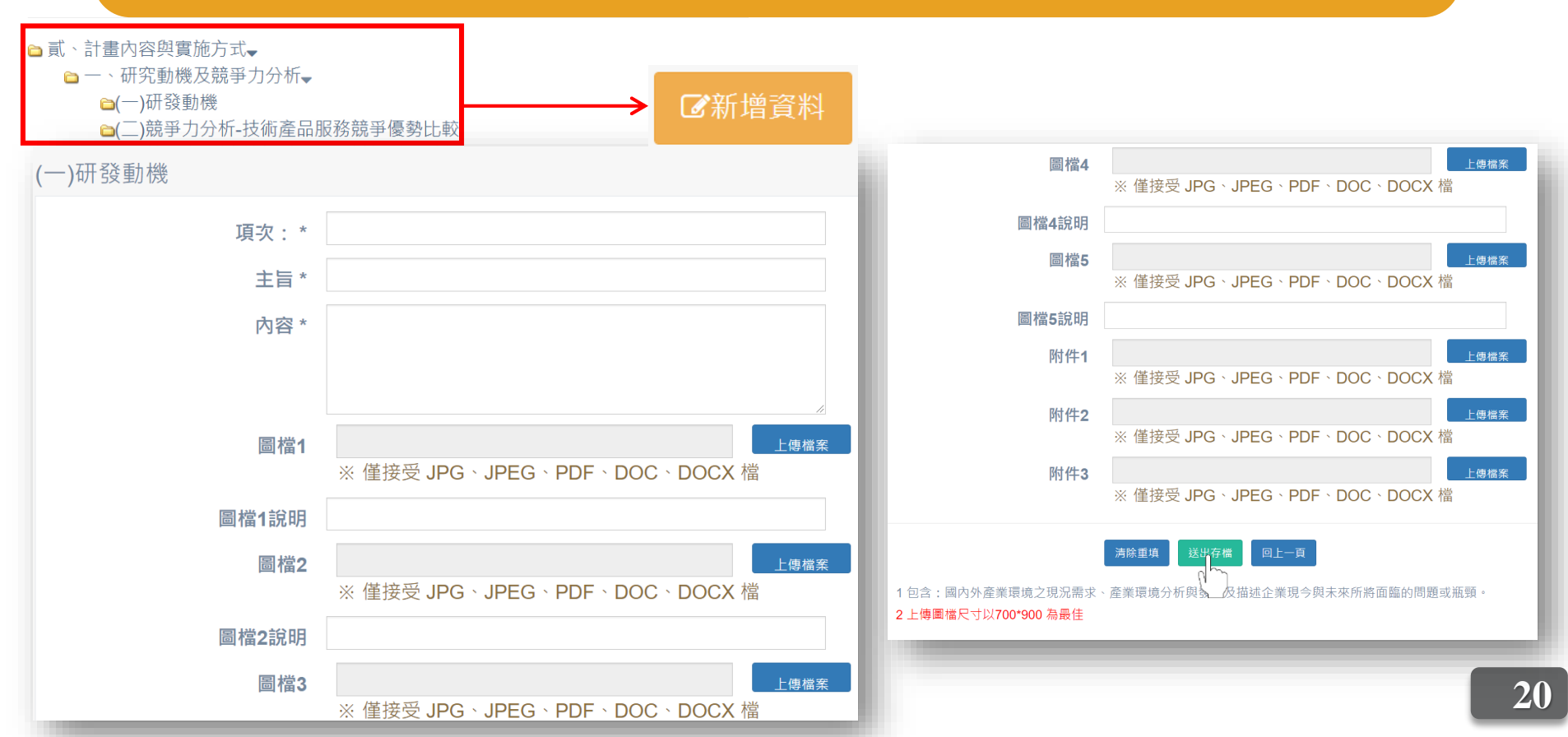

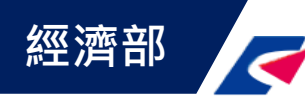

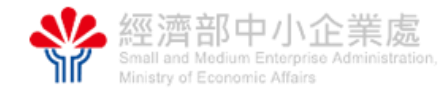

# 五、計畫書撰寫說明-<u>計畫執行查核點說明與經費需求</u>

### 12.請依計畫架構點按「新增資料」鈕,逐一填寫各分項工作及權重比例。

- 肆、計畫執行查核點說明與經費需求▼
  - 🗅 一、預定進度及查核點🚽

**□**分項工作

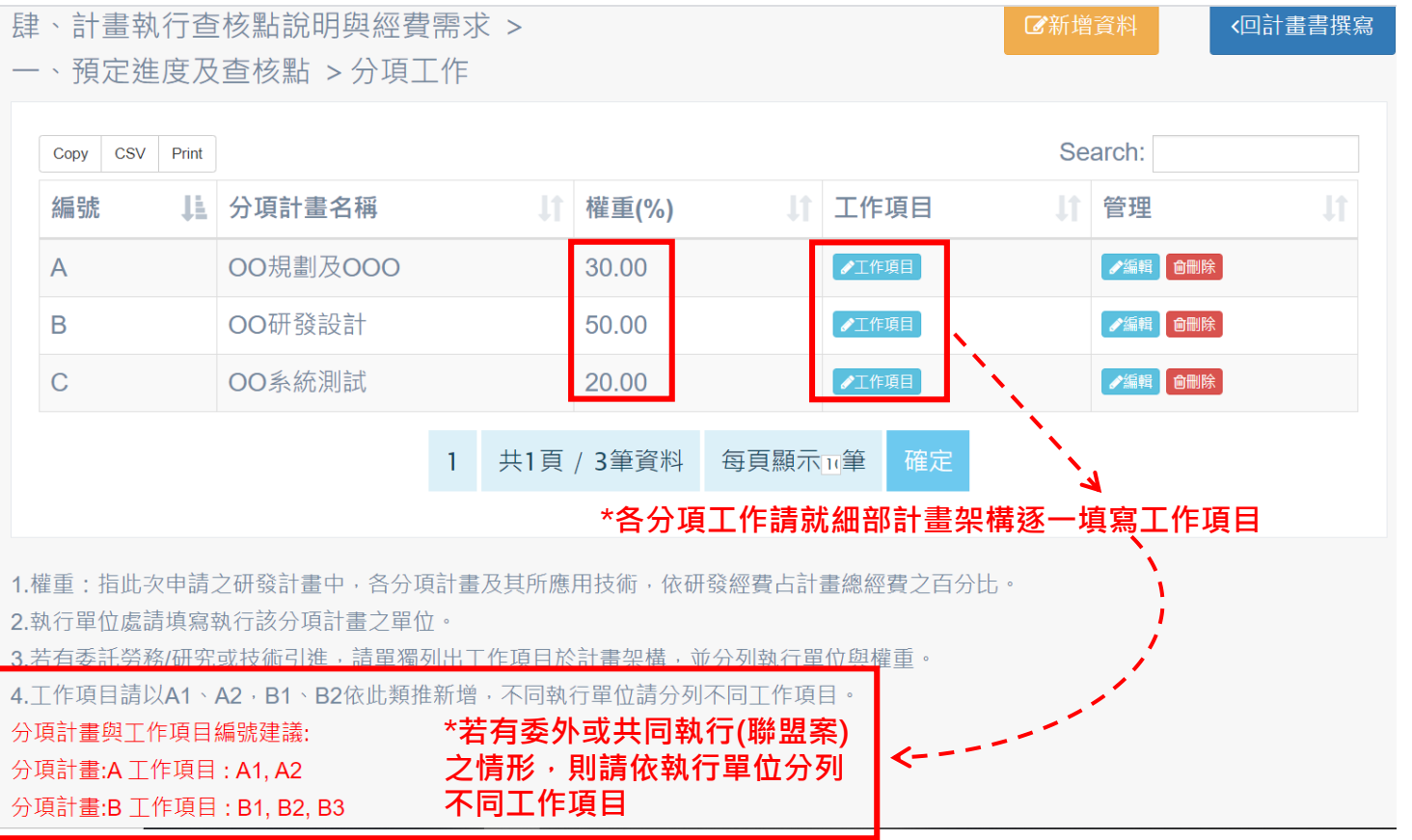

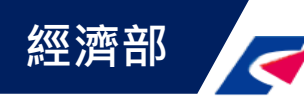

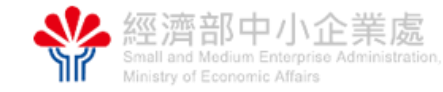

# 五、計畫書撰寫說明-<u>計畫執行查核點說明與經費需求</u>

### 13.此部分請依整年度計畫之情形填寫。

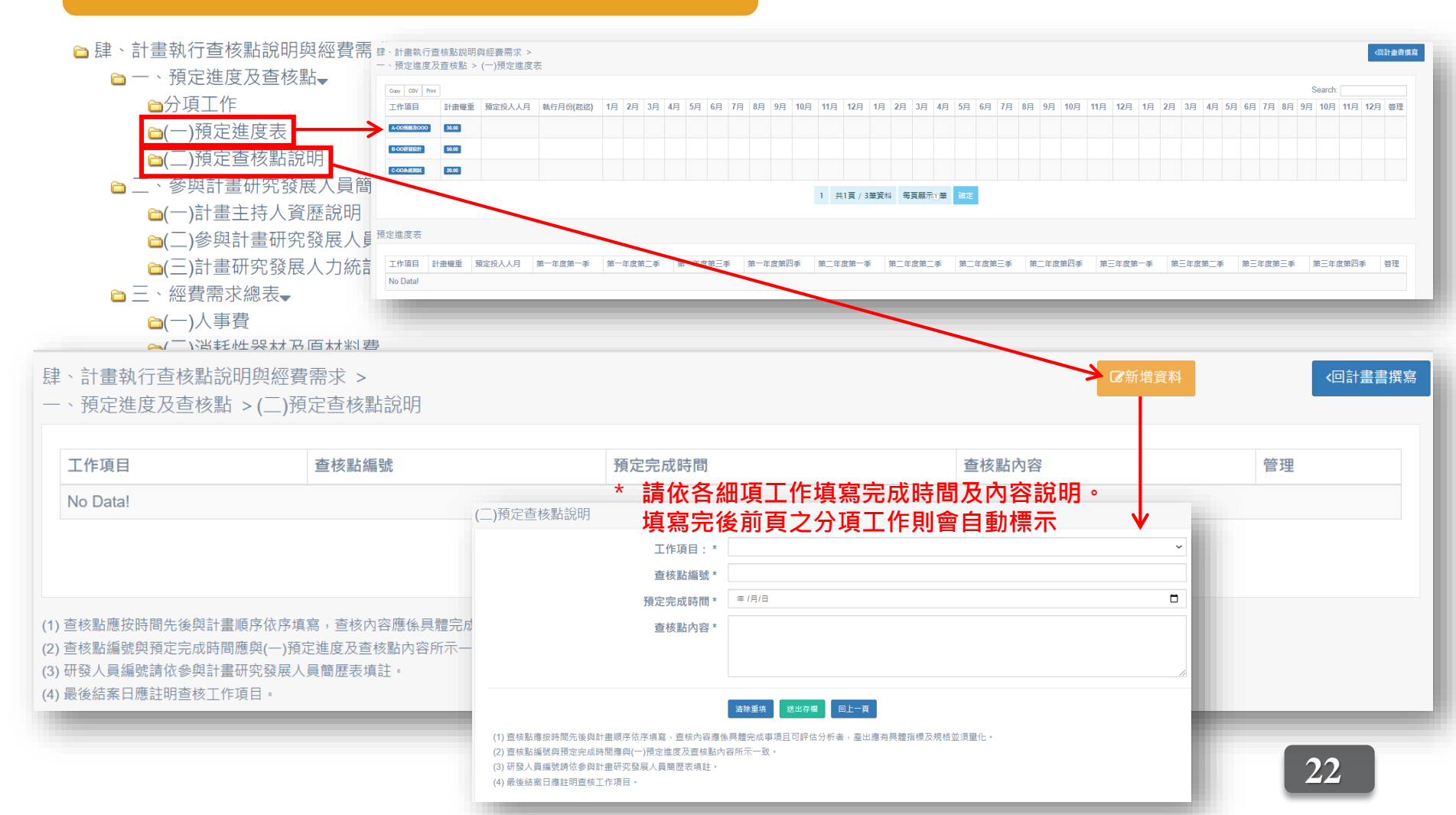

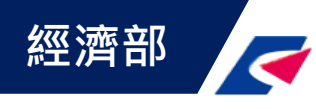

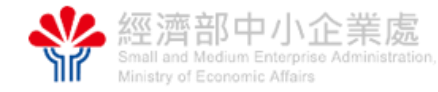

# 五、計畫書撰寫說明-<u>計畫執行查核點說明與經費需求</u>

| □                                                                                          |                                                                                                    |
|--------------------------------------------------------------------------------------------|----------------------------------------------------------------------------------------------------|
| 🗀 一、預定進度及查核點🚽                                                                              | 14 冬頂經費請皆以「千元」為留位。                                                                                                    |
| ➡ 分項工作                                                                                     | 17.口次社員明日以 101%半位                                                                                                    |
| ≌(一)預定進度表                                                                                  | 15.投人之人月應與頂   預定進度表」一致。                                                                                                    |
|                                                                                            |                                                                                                    |
| ┗_、參與計畫研究發展人員簡歷表→                                                                          |                                                                                                    |
|                                                                                            | 建、計畫執行杏姑點說明閱經费國堂、 2011年1月11日                                                                                                    |
| ≧(二)參與計畫研究發展人員簡歷表                                                                          |                                                                                                    |
| (一)計畫研究發展人力統計                                                                              | 二、                                                                                                    |
| □ 二、經費需求總表                                                                                 | Copy CSV Print Search:                                                                                                    |
| □(一)八事貨<br>≤( ̄)消耗性器材及店材料費                                                                 |                                                                                                    |
| □(_)/凡和任命的汉际的科員<br>●(三)研發設備使田費                                                             |                                                                                                    |
| □(□)研發設備使用算                                                                                | 1 字承范隆股份有限公司 21234567 2020/12/30 <u>个</u> 恙娟 主導 / I m A A B / I m A A B / I m A A A B / I m A A A B / I m A A A A A A A A A A A A A A A A A A |
| <ul> <li>□(五)技術移轉費</li> </ul>                                                              | 2     專電磁點信有限公司     28123456     2020/12/30     李慧娟     聯盟     ✔酬爾爾爾爾爾爾爾爾爾爾爾爾爾爾爾爾爾爾爾爾爾爾爾爾爾爾爾爾爾爾爾爾爾爾爾爾                                                                                                    |
| ≧(六)國內差旅費                                                                                  |                                                                                                    |
| □(七)計畫總經費預算表                                                                               | Ⅰ 共1頁 / 乙聿頁科 母貝顯小□車 雌正                                                                                                    |
|                                                                                            |                                                                                                    |
|                                                                                            |                                                                                                    |
| 研發人員姓                                                                                      | 名*                                                                                                    |
| Tât                                                                                        | <b>级</b> * 計畫主持人 ~ ~                                                                                                    |
|                                                                                            |                                                                                                    |
| 平均月新                                                                                       |                                                                                                    |
| 単位:十                                                                                       |                                                                                                    |
| 人月婁                                                                                        |                                                                                                    |
| - 人月數應為整數・不可?                                                                              | 為0*                                                                                                    |
|                                                                                            |                                                                                                    |
|                                                                                            |                                                                                                    |
|                                                                                            | 清除重填 送出存檔 回上一頁                                                                                                    |
| 1.本會計科目原則以占計畫總經費                                                                           | 清除重填 送出存檔 回上一頁<br>260%為上限,但仍可視計畫執行實際所需,提高人事費之編列比例,惟需說明其理由,以利委員審核。                                                                                                    |
| 1.本會計科目原則以占計畫總經費<br>2.職級請參考附件C「會計科目及編                                                      | <b>清除重填 送出存槛 回上一頁</b><br>260%為上限,但仍可視計畫執行實際所需,提高人事費之編列比例,惟需說明其理由,以利委員審核。<br>詞列原則」之各級研究員定義。                                                                                                    |
| <ol> <li>1.本會計科目原則以占計畫總經費</li> <li>2.職級請參考附件C「會計科目及編</li> <li>3.為鼓勵中小企業聘用國際高階研發</li> </ol> | 清除重填 送出存檔 回上一頁<br>260%為上限,但仍可視計畫執行實際所需,提高人事費之編列比例,惟需說明其理由,以利委員審核。<br>詞原則」之各級研究員定義。<br>後人才政策獎勵理念,人事費項目下「國際研發人員」最高補助比例可達100%。                                                                                                    |

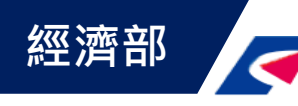

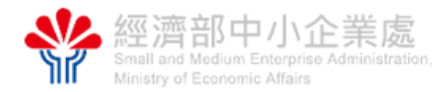

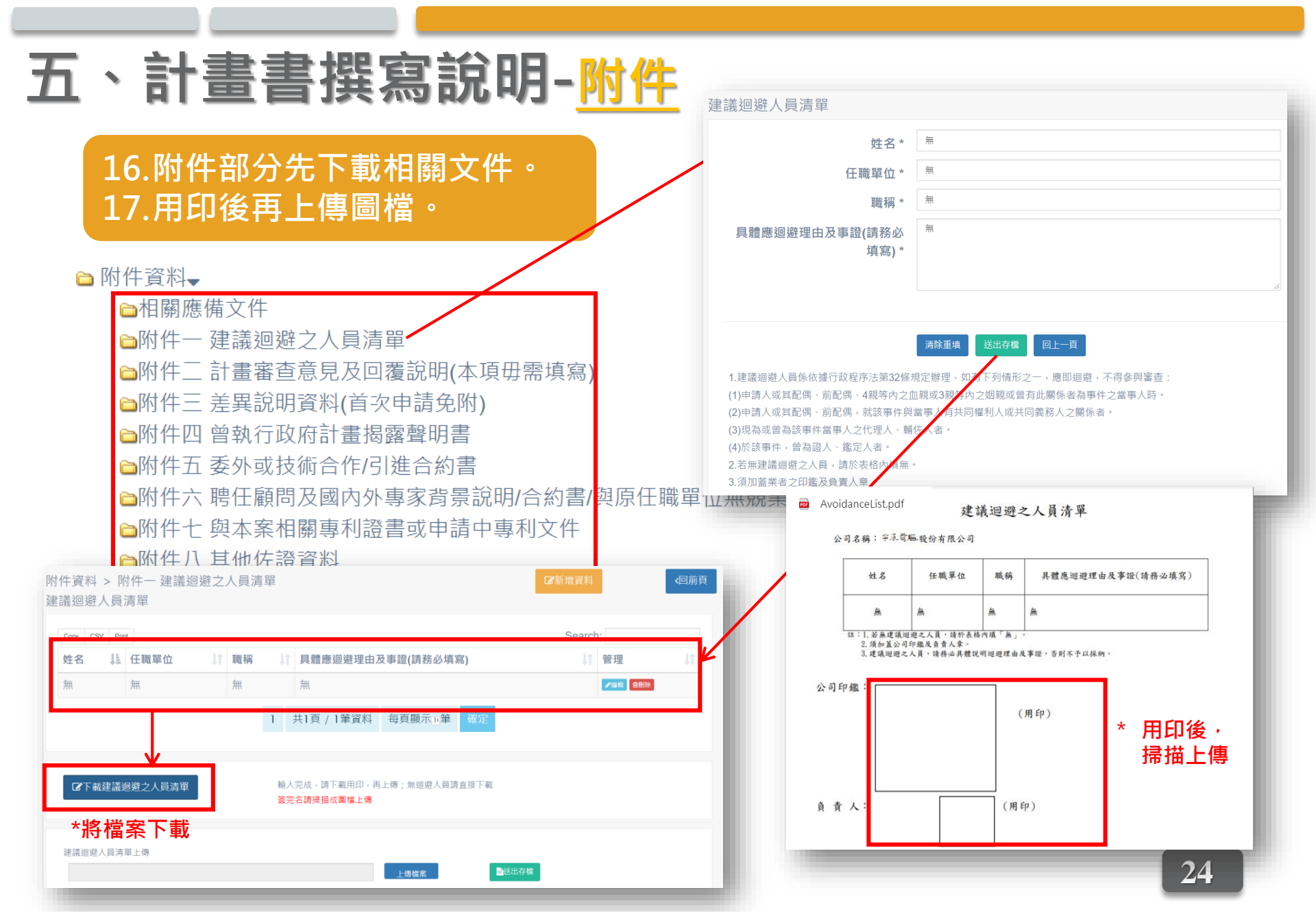

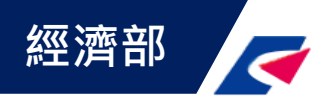

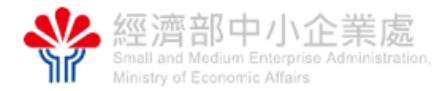

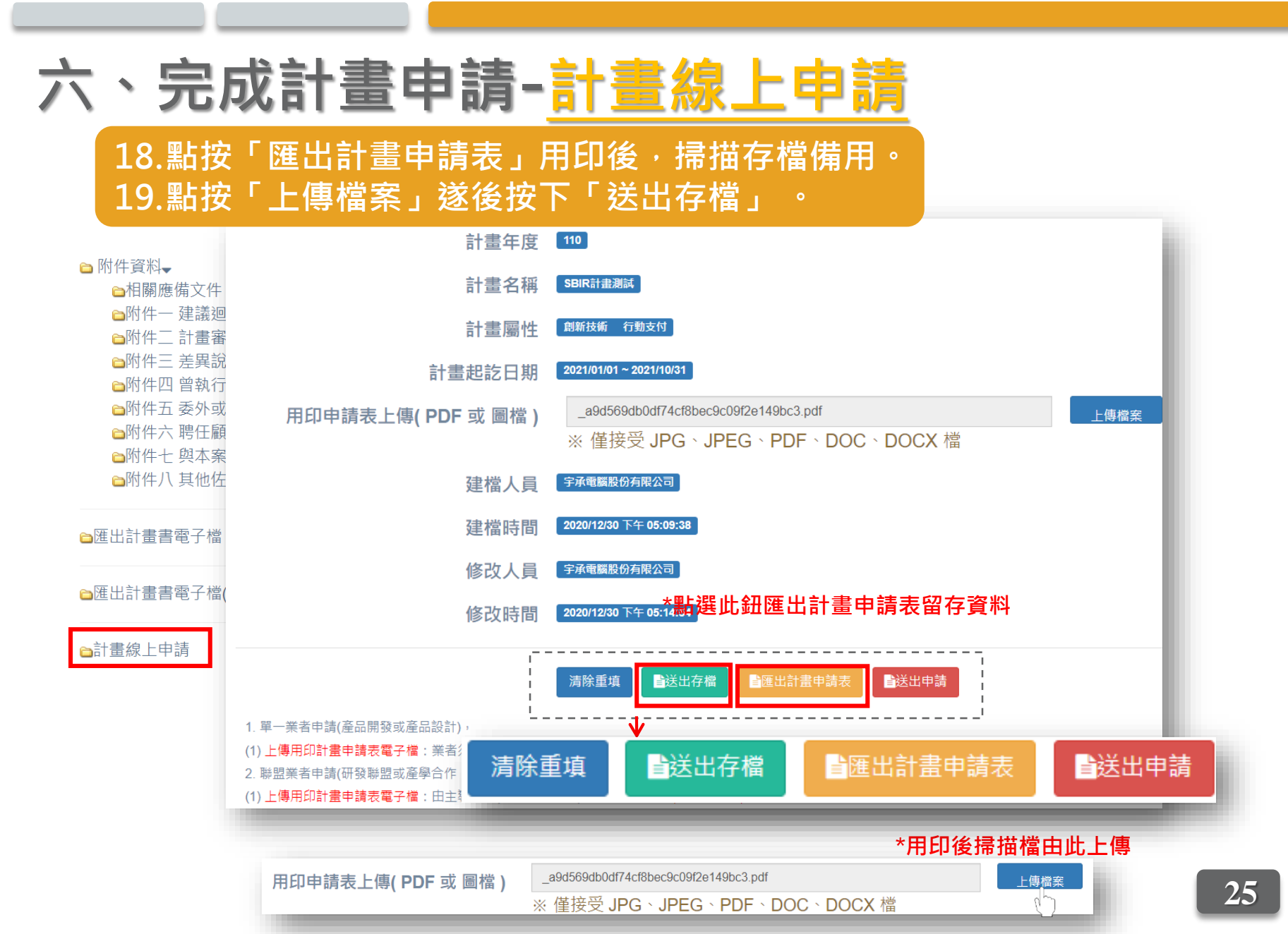

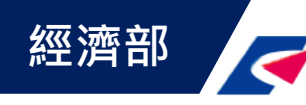

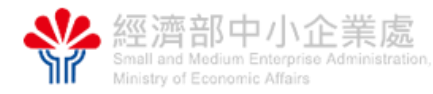

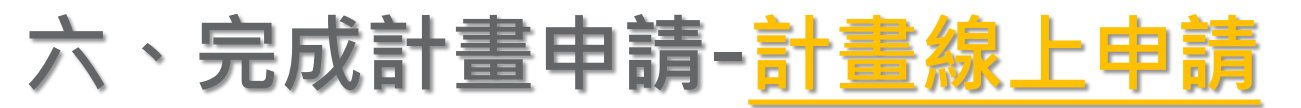

20.確認計畫相關資料皆填寫及上傳完成後,即可點按「送出申請」。 21.系統畫面於收執聯編號相關欄位出現編號及相關數值,表示完成申請送出。 22.將另以正式通知收件信件告知正式收件日期。

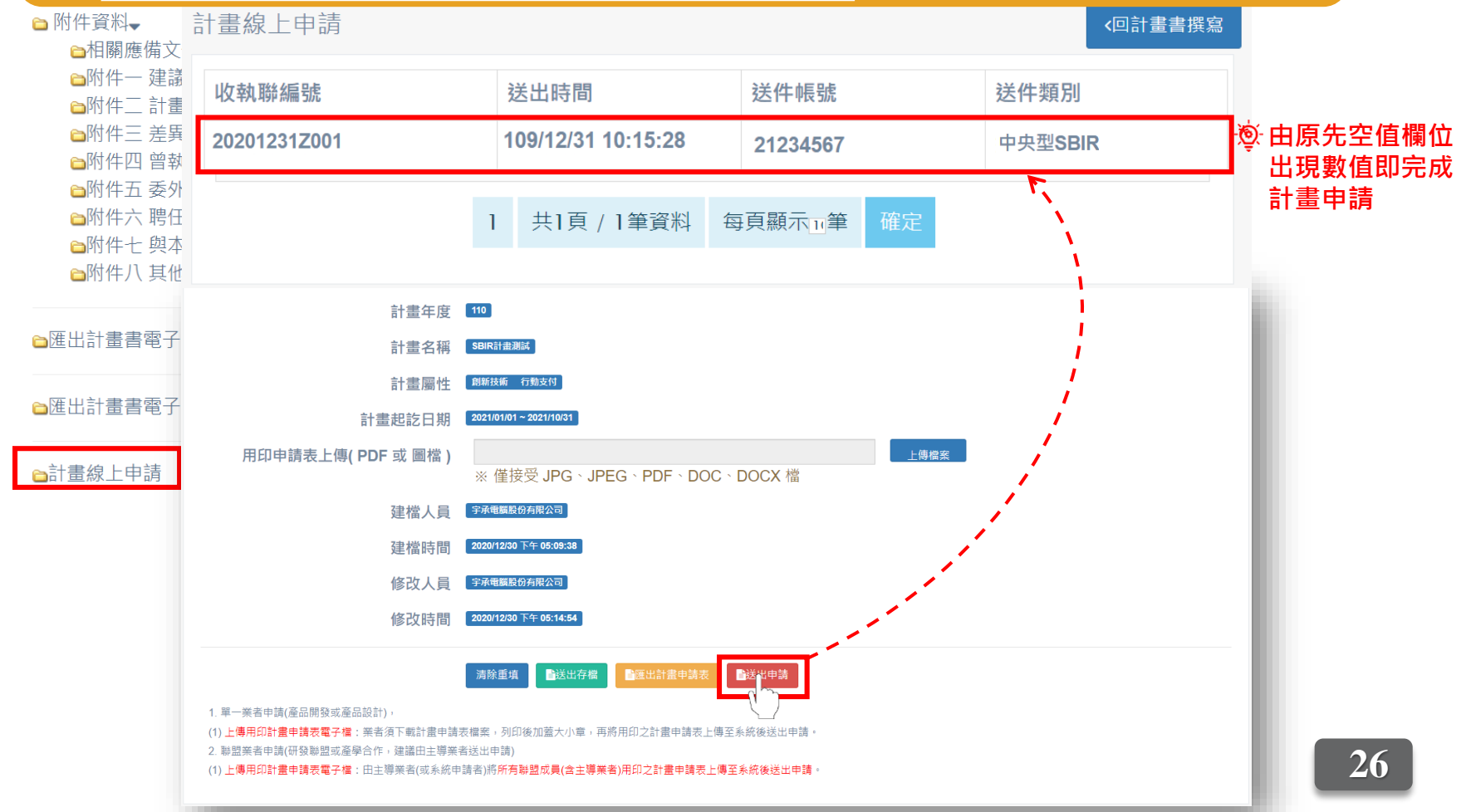

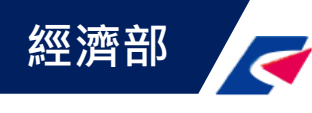

七、聯絡方式

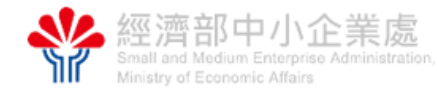

若以上操作內容如未能解決您的疑問或需求,敬請使 用下列方式來信或來電詢問,將有專人為您服務 🖬

- 洽詢專線:0800-888-968
- · 傳真號碼:(02)2396-6352
- 系統諮詢信箱: <u>sbir1@admail.csd.org.tw</u> <u>sbir2@admail.csd.org.tw</u>
- 收件地址:10050
   臺北市中正區
   杭州南路一段15-1號3樓